## Установка компонентов для работы в Контур.Экстерне

1. Заходим в браузер, например Mozilla Firefox или Chromium и устанавливаем расширение для браузера с сайта <u>https://install.kontur.ru/</u>

| 单 Установ                               | ка «Продукты Контура» — Mozilla Fire  | fox - C ×                                                                             |
|-----------------------------------------|---------------------------------------|---------------------------------------------------------------------------------------|
| 📀 Установка «Продукты К.Х. 🕂            |                                       |                                                                                       |
| ← → C @ O A https://install.kontur.ru/k | ekep?t=RFBHQO                         | ☆ 🛛 🖘                                                                                 |
| Контур Установочный диск для про        | одуктов Контура 🗸                     | \star Оценить 📃 Инструменты                                                           |
|                                         |                                       |                                                                                       |
|                                         |                                       |                                                                                       |
|                                         |                                       |                                                                                       |
|                                         |                                       |                                                                                       |
| Дім нача                                | ла расстві установите расширение и ди |                                                                                       |
| 1                                       | 2                                     | 3                                                                                     |
| Скачайте и установите                   | Скачайте Диаг.Плагин                  | Запустите скачанный файл                                                              |
| расширение                              |                                       |                                                                                       |
| Скачать расширение                      | Скачать Диаг.Плагин (DEB)             | - u ×                                                                                 |
|                                         | для Ubuntu/Mint и т.д.                | ☆ 自 美                                                                                 |
|                                         | Скачать Диаг.Плагин (RPM)             | agPlugin_user.exe                                                                     |
|                                         | phone in the second                   | Perpekting                                                                            |
|                                         |                                       | Ошибка Could not send Message на ×<br>документы из ФСС                                |
|                                         | Уто еще можно сделать?                | Входящие документы ФСС могут приходить с<br>ошибкой Could not send Message. Проверьте |
|                                         |                                       | Посмотреть всё                                                                        |
|                                         |                                       | Оповестить, когда заработает                                                          |
| Условия использования Контур.Веб-диска  |                                       | Инструкция по установке ?                                                             |
|                                         |                                       | -                                                                                     |
|                                         |                                       |                                                                                       |

2. После установки скачиваем Диаг.Плагин с помощью кнопки «Скачать Диаг.Плагин (RPM)» и устанавливаем его через установщик пакетов.

|                  |                                                                      | Установка RP                                                                   | М                                                                  | $\mathbf{x}$   |
|------------------|----------------------------------------------------------------------|--------------------------------------------------------------------------------|--------------------------------------------------------------------|----------------|
| RPM              | Установка пак                                                        | етов RPM                                                                       |                                                                    |                |
| <u>С</u> писок п | акетов для уста                                                      | новки или обновлен                                                             | ния:                                                               |                |
| /tmp/.pri        | /ate/two/diag.plu                                                    | gin-3.1.2.283-1.x86_6                                                          | 64.001352.rpm                                                      |                |
|                  |                                                                      |                                                                                |                                                                    |                |
|                  |                                                                      |                                                                                |                                                                    |                |
|                  |                                                                      |                                                                                |                                                                    |                |
| A                | ВНИМАНИЕ! Настоя<br><u>файлов</u> . Используй<br>источник программно | ательно рекомендуется <u>не</u><br>те пакетные репозитории<br>ого обеспечения. | е устанавливать пакеты RPM из<br>вашего дистрибутива как безопаснь | <u>в</u><br>ай |
| ( Aller and      | oŭra                                                                 |                                                                                |                                                                    |                |

3. Возвращаемся в браузер и обновляем страницу, затем нажимаем «Проверить для продуктов Контур»

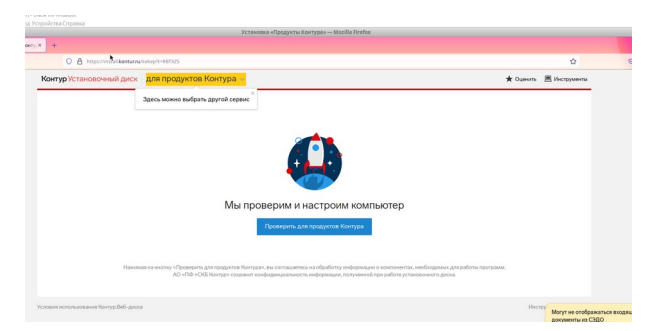

4. После проверки нажимаем нижнюю ссылку «Настроить вручную» после чего скачиваем установочные файлы КриптоПро и Контур.Плагина:

|                                       | Установка «Продукты Кон                                                                                                    | тура» — Mozilla Firefox             |                         |     |
|---------------------------------------|----------------------------------------------------------------------------------------------------|-------------------------------------|-------------------------|-----|
| 👂 Установка «Продукт                  | гы К Х +                                                                                                    |                                     |                         |     |
| ← → C @                               | https://install.kontur.ru/kekep?t=RFBHQO                                                                                                    |                                     | <b>ක</b>                | ⊚ ± |
| Кон                                   | <b>птур Установочный диск</b> для продуктов Контур                                                                                                    | ba v                                | ★ Оценить 📃 Инструменты |     |
| N                                     | № <b>33422216</b> Настройка компьютера                                                                                                    | а                                   | Информация о проверке   |     |
|                                       |                                                                                                    |                                     |                         |     |
| ~                                     | Все действия Только важные Рекомендуемые                                                                                                    | Важно Размер файла                  |                         |     |
| ~                                     | Все действия Только важные Рекомендуемые 1. Установка расширения Контур.Плагин для Mozilla Firefox ()                                                                                                    | Важно Размер файла                  |                         |     |
| ~                                     | Все действия Только важные Рекомендуемые 1. Установка расширения Контур.Ллагин для Mozilla Firefox () 2. Установка КриптоПро CSP 5.0 R2                                                                       | Важно Размер файла<br>–<br>15.38 МБ | <mark>±</mark> ۵        |     |
| •<br>•<br>•                           | Все действия Только важные Рекомендуемые 1. Установка расширения Контур.Плагин для Mozilla Firefox () 2. Установка КриптоПро CSP 5.0 R2 3. Установка сертификатов УЦ ()                                       | Важно Размерфайла                   | <mark>غ</mark> ۵        |     |
|                                       | Все действия Только важные Рекомендуемые 1. Установка расширения Контур.Плагин для Mozilla Firefox () 2. Установка КриптоПро CSP 5.0 R2 3. Установка сертификатов УЦ () 4. Установка компонента Контур.Плагин | Важно Размер файла                  | ے<br>ب                  |     |
| , , , , , , , , , , , , , , , , , , , | Все действия Только важные Рекомендуемые 1. Установка расширения Контур.Плагин для Mozilla Firefox () 2. Установка КриптоПро CSP 5.0 R2 3. Установка сертификатов УЦ () 4. Установка компонента Контур.Плагин | Важно Размер файла                  | ۵<br>±                  |     |

5.Скачаются 2 файла, Плагин - kontur.plugin-4.xxxxx.rpm и КриптоПро – linux-amd64.xxxxx.tgz. Устанавливаем пакет Контур Плагина через установщик rpm-пакетов:

| RPM            | ановка пакетов RPM                              |
|----------------|-------------------------------------------------|
| Список пакет   | ов для установки или обновления:                |
| /tmp/.private/ | two/kontur.plugin-4.0.5.221-1.x86_64.001252.rpm |
|                |                                                 |

6.Пакет КриптоПро распаковываем в удобную папку, открываем терминал с правами пользователя root, выполняем команду apt-get install cryptopro-preinstall для установки пакета cryptopro-preinstall, затем переходим папку с КриптоПро и устанавливаем КриптоПро с помощью команды sh install\_gui.sh (более подробная инструкция есть в инструкции по установке КриптоПро) :

| two@vm-gku                                                                                 | 04-3.0.12000-0<br>OA1801016: /home/two/3ar                      | 12000-0.x00 04<br>рузки/linux-amd64 |  |
|--------------------------------------------------------------------------------------------|-----------------------------------------------------------------|-------------------------------------|--|
| Файл Правка Вид Пои                                                                        | иск Терминал Помощь                                             |                                     |  |
| [two@vm-gkuOA1801016 ~]<br>Password:<br>[root@vm-gkuOA1801016 ~<br>[root@vm-gkuOA1801016 l | \$ su<br>]# cd /home/two/Загрузки/<br>inux-amd64]# sh install_g | linux-amd64/<br>ui.sh               |  |

7.Появится графическое окно установщика КриптоПро, при установке необходимо включить поддержку токенов и смарт карт:

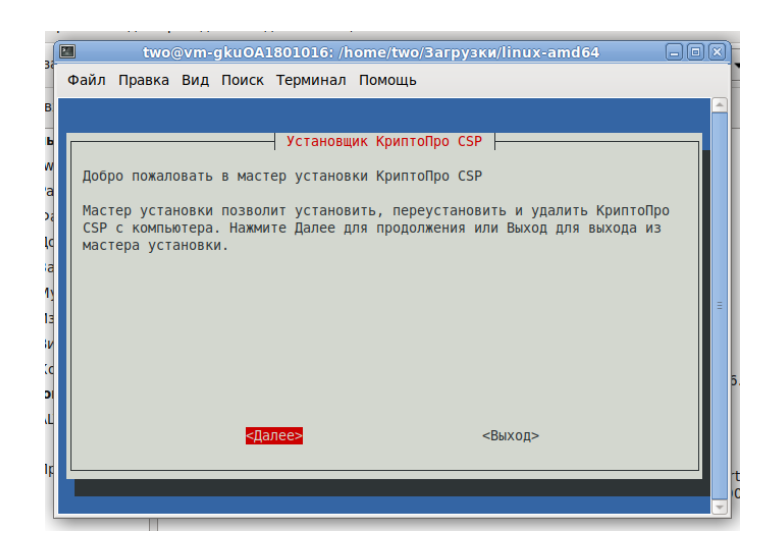

8. При запросе ввода лицензии нажимаем «Позже», если в сертификате есть встроенная лицензия или вводим лицензию, если используем сертификаты без встроенных лицензий.

9. Осталось установить только расширение для браузера, переходи по адресу <u>https://extern.kontur.ru</u> и нажимаем «Перейти к установке»

| <u></u>                                                     | BXOD B CUCTEMY — MOZIIIA FIFETOX                                                                     |       |
|-------------------------------------------------------------|----------------------------------------------------------------------------------------------------|-------|
| 🌔 Установка «Продукты К 🗵 🔣 Вход в                          | а систему × +                                                                                        |       |
| $\leftarrow \rightarrow \mathbf{C} \ \mathbf{\hat{\omega}}$ | https://auth.kontur.ru/?customize=extern&back=https://setter.kontur.ru/?from_keweb=extern.kontur.r 🏠 | ⊚ ⊻ ≡ |
|                                                             | КонтурЭкстерн<br>Вход в сервис<br>*                                                                  |       |
|                                                             | Если вы не пользуетесь входом по сертификату,<br>войдите по паролю.                                  |       |

10. В появившемся окне нажимаем «Установить», а затем «Добавить расширение»:

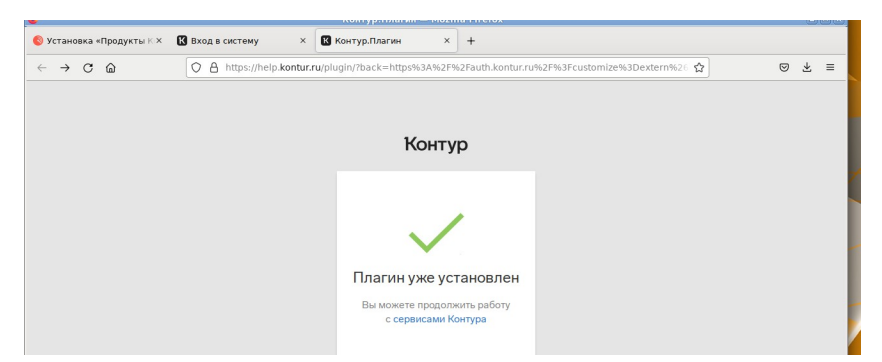

11. Сервис готов к работе, Контур.Плагин проверит все доступные сертификаты на съемных носителях и установит их, если есть действующие сертификаты мы увидим возможность входа по ним:

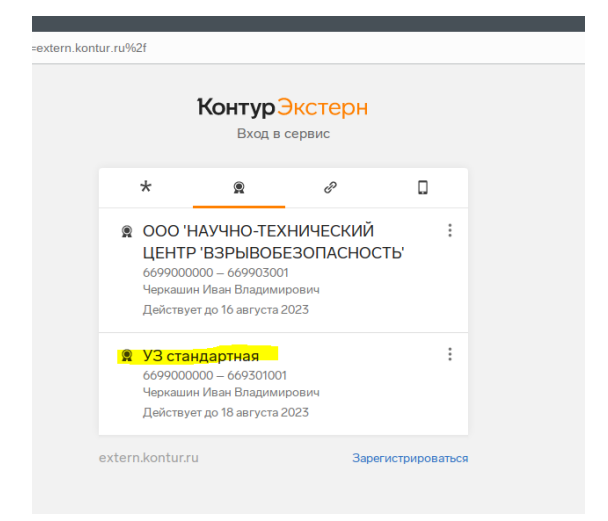